## HOW TO USE NCIR'S BENCHMARK REPORT TO ASSESS MMR

NCIR's Benchmark Report allows you to identify patients who are not up-to-date with their immunizations.

## How to Create the Benchmark Report in NCIR

- 1. Under Reports, click Benchmark Report.
- 2. Clients Associated with and Clients who did NOT meet the benchmark are preselected.
- 3. Select the Age or Birth Date Range that you would like to review (e.g. 24-35 months or 13 to 18 years).
- 4. Standard Assessment is pre-selected.
- 5. Enter the current date as the **Evaluation Date**.

6. Select Benchmark by clicking in the MMR column on the age range that matches your selected age range (i.e. for 13-18 years, pick Adolescent Complete or for 24-36 months, pick @24 months). Results MAY be useful even if the age of the cohort and the age of the assessment do not match (for example, 18 year old clients can be assessed using the "24 month" assessment to determine if they had 1 dose of MMR by 24 months. A N with a C indicates that a client HAS met that benchmark, but only after the assigned age).

|                     | Age Spe     | cific Imm | unization Be  | nchmarks  |             |        |           |
|---------------------|-------------|-----------|---------------|-----------|-------------|--------|-----------|
| vae                 | DTaP        | Hen B     | Hib           | MMR       | Polio       | Pneumo | Varicella |
| 0.3 months          | 1           | 1         | 1             |           | 1           | 1      | Vancena   |
| ⊉ 5 months          | 2           | 2         | 2             |           |             | 2      |           |
| 0 7 months          | 3           | 2         | 2             |           | 2           | 2      |           |
| 9 months            | 3           | 2         | 2             |           | 2           | 2      |           |
| 12 months           | 3           | 2         | 2             |           | 2           | 2      |           |
| 16 months           | 4           | 3         | 3             | 1         | 3           | 3      | 1         |
| 0 19 months         | 4           | 3         | 3             | 1         | 3           | 3      | 1         |
| 21 months           | 4           | 3         | 3             | 1         | 3           | 3      | 1         |
| 24 months           | 4           | 3         | 3             | 1         | 3           | 4      | 1         |
| § 72 months         | 5           | 3         | 4             | 2         | 4           | 4      | 1         |
|                     | Or select o | ne of the | se aggregat   | e outcome | s:          |        |           |
| @ 19 months         |             |           | 431           | 43133     | 431331      |        |           |
| @ 36 months         |             |           | 431           | 43133     | 431331      | 1      |           |
|                     | Ado         | lescent/A | dult Benchr   | narks     | _           |        |           |
|                     | Hep B       | HPV       | Meningo       | MMR       | Pertussis   | Td     | Varicella |
| Adolescent          | COMPLETE    | 1         | 1             | 2         | 1           | UTD    | 2         |
| Adolescent Complete | COMPLETE    | 3         | 1             | 2         | 1           | UTD    | 2         |
|                     | Hep B       | Influenza |               | Pneumo-   | Pneumo-Poly |        | Zoster    |
| Adult               | COMPLETE    | UTD       |               | COMPLETE  |             | UTD    | 1         |
|                     |             |           | lear Selectio |           |             |        |           |
|                     |             |           | acal Sciectio |           |             |        |           |
|                     |             |           |               |           |             |        |           |
|                     |             | Genera    | ate    C      | Cancel    |             |        |           |

## 7. Click Generate. You will be forwarded to the Benchmark Report Status page.

8. Click **Refresh**. The Benchmark Report will be displayed showing any patients who are missing the requested vaccines.

## **REVIEWING BENCHMARK RESULTS**

Any client who did not meet the Benchmark, will appear on the report. Each vaccine column is split into two. The **first column** shows whether the client met the benchmark with a Y or a N. The **second column** shows how many doses the client has completed. Zero doses show as blank. "C" means that the client was late up to date.

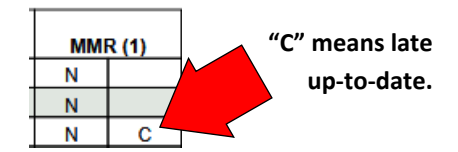